製作文件的目錄

## 建立文件的目錄

- 想要建立目錄文件,必須先設定文件中標題的樣式:
- 設定為標題1、標題2或標題3~9
- 接著才能建立目錄

## 建立文件目錄的操作方法

- 將游標置於您要新增目錄的位置。
- 請至[參考資料]>[目錄]。然後選擇自動樣式。

|        | 参考資料 |
|--------|------|
|        |      |
| 內建     |      |
| 自動目錄 1 |      |
| 内容     |      |
| 標題 1   | 1    |
| 標題 2   | 1    |
| 標題 3   | 1    |
| 自動目錄 2 |      |
| 目錄     |      |
| 標題 1   | 1    |
| 標題 2   | 1    |
| 標題 3   | 1    |

# 建立文件目錄的操作方法

?  $\times$ 目錄 索引(X) 目錄(C) 圖表目錄(F) 法律文件索引(A) 預覽列印(V) Web 預覽(W) 月錄.....1 目錄 Δ 目錄 1..... 目錄1 標題 1..... 標題 1 **樣式 標題 1 + 20 點** 樣式 標題 1+20 點......1 樣式 樣式 標題 1+20 點 + 樣式 樣式 標題 1+20 點 22.5 點 黑色 + 22.5 點 黑色 ......1  $\sim$ 1年日日 つ ✓ 顯示頁碼(S) ✓ 使用超連結代替頁碼(H) ✓ 頁碼靠右對齊(R) 定位點前置字元(<u>B</u>): ......  $\sim$ 一般 格式(T): 取自範本  $\sim$ -顯示階層(<u>L</u>): 3 選項(<u>O</u>)... 修改(<u>M</u>)... 確定 取消

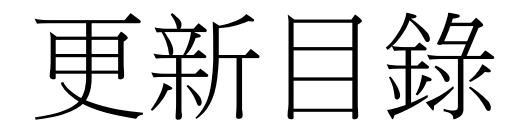

- 參考資料表
- 選取下列其中一項:
  - 僅更新頁碼 這只會更新標題位於的頁面,並忽略標題文字的任何變更。
  - 更新整個表格 這將會反映標題文字的任何更新,以及任何頁面變更。
- 選取 [確定]。

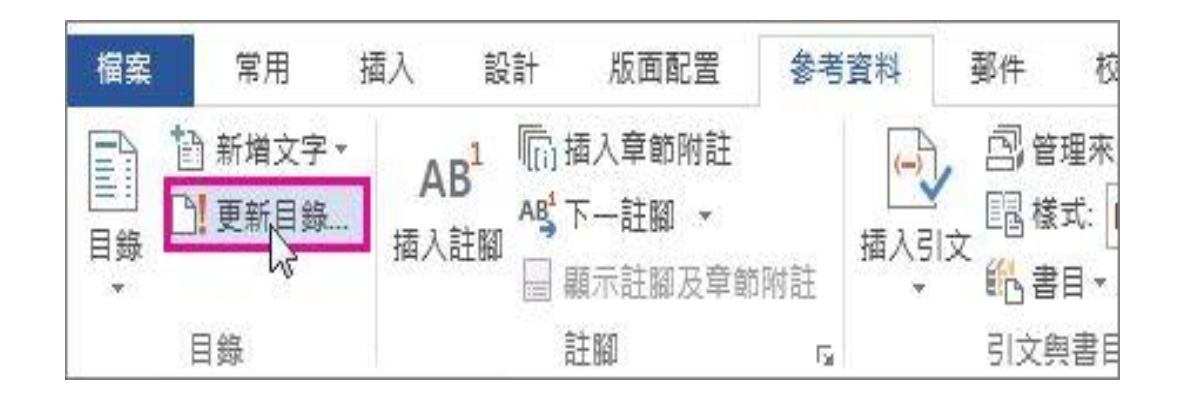

# 格式化或自訂目錄

- 在Word中建立目錄之後,可以自訂目錄的顯示方式。
- 自訂目錄將您的喜好設定套用到現有的資料表。
- 若要自訂現有目錄:
- •1. 請移至[參考資料]>[目錄]。
- •2. 選取[自訂目錄]。
- •3. 使用設定來顯示、隱藏和對齊頁碼、新增或變更定位點前置
   字元、設定格式,以及指定顯示多少階層的標題。如需詳細資訊, 請參閱自訂目錄。

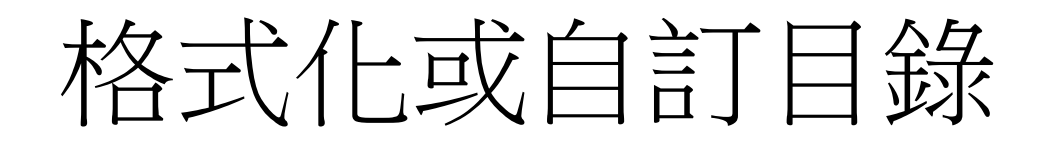

- 設定目錄中的文字格式
- 1.請前往[參考資料]>[目 錄]>[自訂目錄]。
- •2.選取[修改]。如果[修改]呈現 灰色,請將[格式]變更為[取自 範本]。
- 3.在[樣式]清單中,按一下您 要變更的階層,再按[修改]。
- •4.在[修改樣式]窗格中進行變更。
- 5.選取[確定]儲存變更。對您 要在目錄中顯示的所有階層重 複步驟3和步驟4。

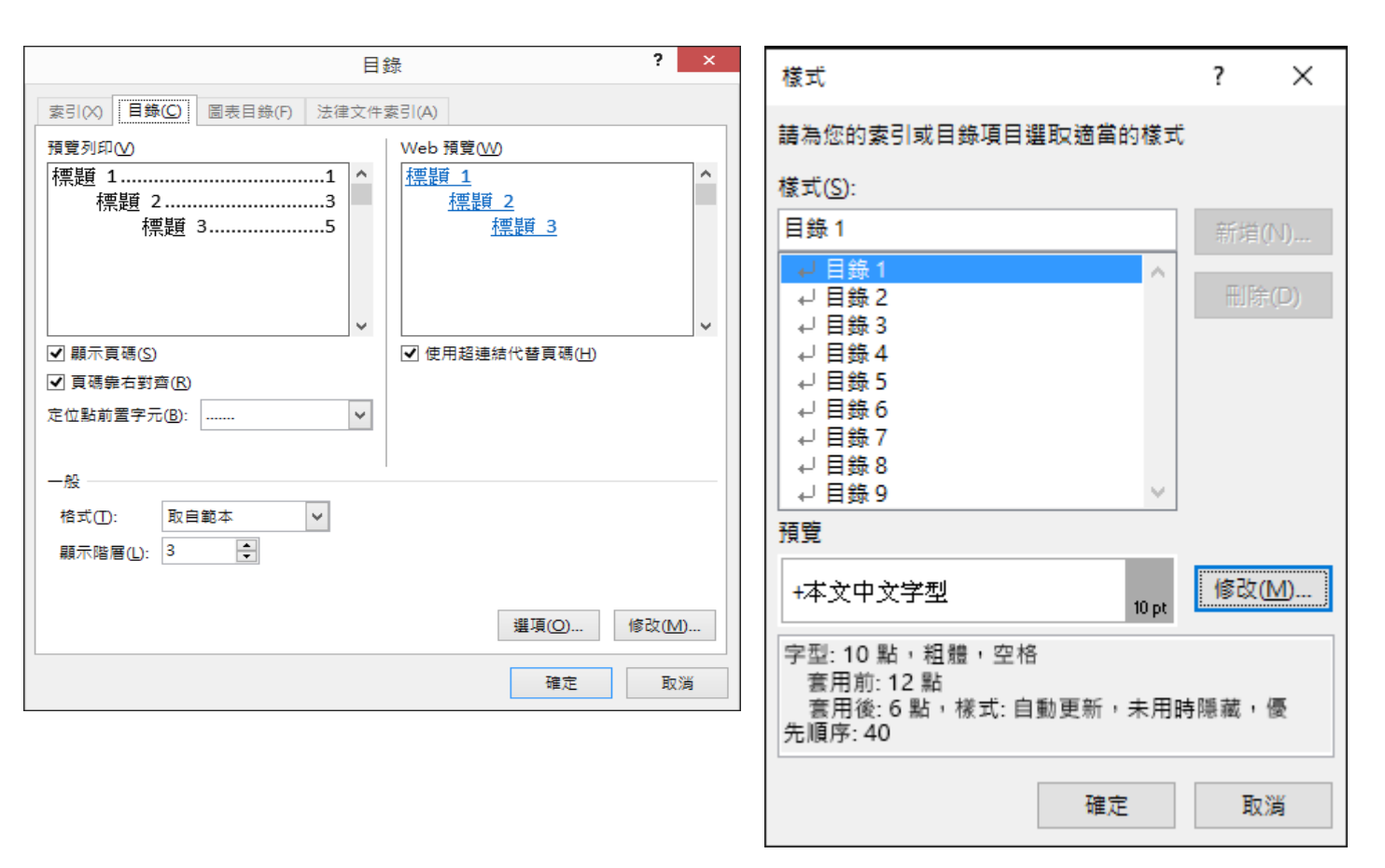

### 目錄標題與標題的內容連結

### •建立目錄後,到目錄上選擇目錄標題,再按CTRL鍵,則會自動跳 到該目錄標題的內容上

#### 建立目錄↩

.

| 建立目錄 <del></del>            | 1←       |
|-----------------------------|----------|
| 插入目錄                        | 2←       |
| 建立目錄                        | 2←       |
| 如果您遺失了專案<br>更新目錄            |          |
| 格式化或自訂目錄                    | 5↔       |
| 設定目錄中的文字格式<br>插入圖表目錄·(機器翻譯) | 5↩<br>8↩ |
|                             |          |

#### 插入圖表目錄 (機器翻譯)↩

*Microsoft-*365*·Word*<sup>-</sup>2021<sup>°</sup>*Word·*2019<sup>°</sup>*Word·*2016<sup>°</sup>*Word·*2013<sup>°</sup>*Word·*2010*↔* 

您可以建立圖表表格·,就像目錄·Word·,列出及整理擴中的數位、圖片或表格。·首先在圖形中新增標題,然後使用·[參考資料表>·<u>索引鍵上的</u>·[插入圖表 表格>命令。·Word·檔搜尋您的標題,並自動新增圖表清單,並按頁碼排序。</

#### 開始之前↩

建立圖表表格之前,您必須新增標題至要包含在圖表表格中的所有圖表和表 格。·若要詳細資訊,請參閱<sup>∞</sup>在 Word 中新增、格式化或刪除標題。↔

#### 插入圖表目錄 (機器翻譯)↩

1. → 在文件中按一下要插入圖表目錄的位置。↔

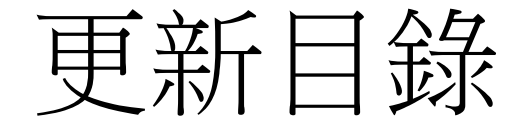

### 文件內容若有更新,在目錄上按右鍵/更新功能變數,只更新頁碼 或更新整個目錄(若標題內容有變,要選這個項目)。

捾

夏

栺

捾

 $\leftarrow$ 

| 建立目錄.docx -                                               |                                                   | ₽ 搜尋                                   |                      |                      |                       |              |                        |                 |                 |                   |   |
|-----------------------------------------------------------|---------------------------------------------------|----------------------------------------|----------------------|----------------------|-----------------------|--------------|------------------------|-----------------|-----------------|-------------------|---|
| 檢視 說明                                                     |                                                   |                                        |                      |                      |                       |              |                        |                 |                 |                   |   |
| <ul> <li>三、三、三、三、三、三、三、三、三、三、三、三、三、三、三、三、三、三、三、</li></ul> | → 2↓ → AaBbCcl AaBbCcl<br>→ ⊞ → font12-8 font12-8 | AaBbCcDi AaBbCcd<br>font12-bl font12-d | AaBbCcl<br>font12-gr | AaBbCcl<br>font12-pi | <b>AaBbC</b><br>H1-16 | H2-14        | <b>AaBbC</b><br>H2-14標 | AaBbCcDr<br>。内文 | 1. AaBb<br>清單 A | AaBbCcDr<br>標楷單12 | 4 |
| 段落                                                        | 5                                                 |                                        |                      |                      |                       |              | 様式                     |                 |                 |                   |   |
| 7   4   5   4   3   2   1                                 | 6                                                 | 90   11   12   13   14   16            | 1 16 1 17 1 18 1 1   | 10   20   21         | 22   23   24   1      | 26   26   27 | 20   20   34           | 34   32   33    | N THE R.        | 37   38   39      | 1 |
| -                                                         |                                                   | A                                      | 主工目                  | <del>ن</del> ∉       |                       |              |                        |                 |                 |                   |   |
|                                                           | ↔<br>建立目錄                                         |                                        | [                    | 新組明體 (本:             | • 11 • A              | С А́ Фі́     | ≪ A/~<br>₩1            | t<br>Filmitian  | 1←              |                   |   |
|                                                           | 插入目錄                                              |                                        |                      | 人的下(1)               | 2.2.                  |              |                        | UT PHILAPP      | 2←              |                   |   |
|                                                           | 建立目錄                                              |                                        |                      | □ 被裂(C) □ 数上期        | 项:                    |              |                        |                 | 2←              |                   |   |
|                                                           | 如果您遺失了專業                                          | K                                      |                      | Ĉ                    |                       |              |                        |                 | 3←              |                   |   |
|                                                           | 更新目錄                                              |                                        |                      | 🗋 更新功能               | 能變數(U)                |              |                        |                 | 4←              |                   |   |
|                                                           | 格式化或自訂目錄                                          |                                        |                      | 编輯功詞                 | 驼要數(E)<br>能要數代碼(I)    |              |                        |                 | 5⇔              |                   |   |
|                                                           | 設定目錄中的文字                                          | 字格式                                    |                      | A 字型(E)<br>⇒ 段落(E)   |                       |              |                        |                 | 5⇔              |                   |   |
|                                                           | 插入圖表目錄 (機器翻譯                                      | 翠)                                     |                      | 插入符                  | 號(S)                  |              |                        |                 | 8               |                   |   |
|                                                           | $\leftarrow$                                      |                                        |                      |                      |                       |              |                        |                 |                 |                   |   |

建立目錄↩

|               | 更新目錄          | ? ×          |              |
|---------------|---------------|--------------|--------------|
| 主目錄           | Word 正在更新目錄,請 | 青選擇下列選項之一:   |              |
| <b>Ε</b> λ 日绕 | ● 更新整個目錄(E)   |              | -            |
| 日/ 、 口 火小     | 確定            | 取消           |              |
| 立目錄           |               |              |              |
| 如果您遺失了專案      |               | <del>.</del> |              |
| 〔新目錄          |               |              |              |
| 才化武白江日傳       |               | ->           |              |
| 江心以日司日翊       |               |              |              |
| 設定目錄中的文字格式    |               |              | <del></del>  |
| 盾入圖表目錄·(機器翻譯) |               |              | <del>.</del> |
|               |               |              |              |

# 如何讓word的總頁數可以做運算

• 1.在<u>頁數變數</u>按**滑鼠右鍵**或按ALT+F9,選切換功能變數代碼

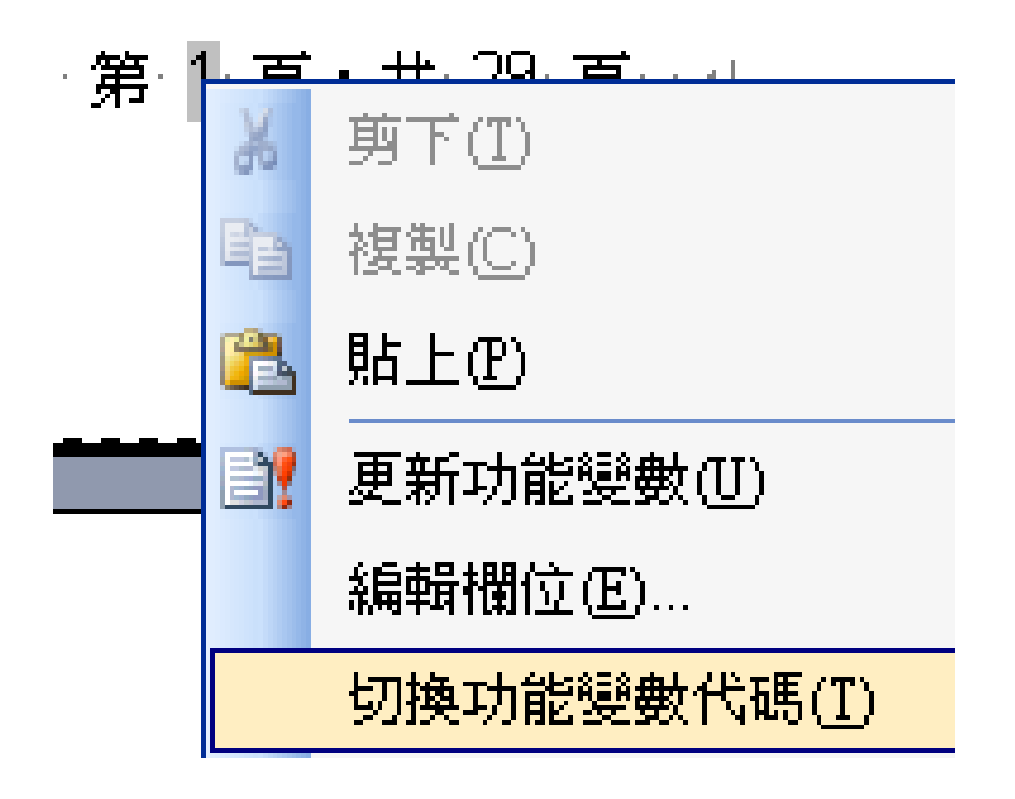

# 如何讓word的總頁數可以做運算

• 2.按[Ctrl+F9]會自動出現一個灰色的左右大括號{}(PS:自己輸入會 沒作用)

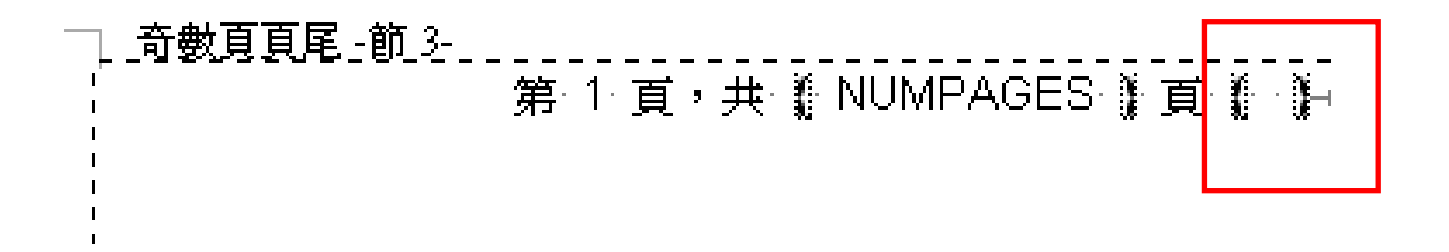

# 如何讓word的總頁數可以做運算

- 3. 把變數{NumPages}複製到{}內
- 改成{={NumPages}-2)
- 再按ALT+F9

奇數頁頁尾-節3-\_\_

第·1·頁,共·29·頁 → ····Page·1·of·27↩